*By Falko Timme* Published: 2008-03-04 17:39

# **Monitoring Multiple Systems With munin (Debian Etch)**

Version 1.0 Author: Falko Timme <ft [at] falkotimme [dot] com> Last edited 02/26/2008

In this article I will describe how you can monitor multiple systems with munin. munin produces nifty little graphics about nearly every aspect of your server (load average, memory usage, CPU usage, MySQL throughput, eth0 traffic, etc.) without much configuration. I will install the munin client on all systems that are to be monitored (including the munin server itself); the munin clients will then report to the munin server.

This tutorial was written for Debian Etch, but the configuration should apply to other distributions with little changes as well.

I want to say first that this is not the only way of setting up such a system. There are many ways of achieving this goal but this is the way I take. I do not issue any guarantee that this will work for you!

## **1 Preliminary Note**

Our munin server's hostname is *server1.example.com* (IP address: 192.168.0.100), and we have a web site *www.example.com* on it with the document root /var/www/www.example.com/web on it.

I'm using one munin client here, server2.example.com (IP address: 192.168.0.101). Of course, you can add as many client systems as you like.

## 2 Install And Configure munin On The Server

### munin server (server1.example.com):

To install the munin client and server on Debian Etch, we do this:

apt-get install munin munin-node

Next, we must edit the munin configuration file /etc/munin/munin.conf. We want munin to put its output into the directory /var/www/www.example.com/web/monitoring, therefore we change the value of htmldir, and we want it to use the name server1.example.com instead of localhost.localdomain in the HTML output, therefore we replace localhost.localdomain with server1.example.com. With this configuration, the munin server is able to monitor itself. Without the comments, the changed file looks like this:

vi /etc/munin/munin.conf

| dbdir /var/lib/munin                        |
|---------------------------------------------|
| htmldir /var/www.example.com/web/monitoring |
| logdir /var/log/munin                       |
| rundir /var/run/munin                       |
|                                             |
| tmpldir /etc/munin/templates                |
|                                             |
| [server1.example.com]                       |
| address 127.0.0.1                           |
| use_node_name yes                           |
|                                             |

Next we create the directory /var/www/www.example.com/web/monitoring and change its ownership to the user and group munin, otherwise munin cannot place its output in that directory. Then we restart munin:

mkdir -p /var/www/www.example.com/web/monitoring

chown munin:munin /var/www/www.example.com/web/monitoring

/etc/init.d/munin-node restart

Now wait a few minutes so that munin can produce its first output, and then go to http://www.example.com/monitoring/ in your browser, and you see the first statistics. After a few days this could look like this:

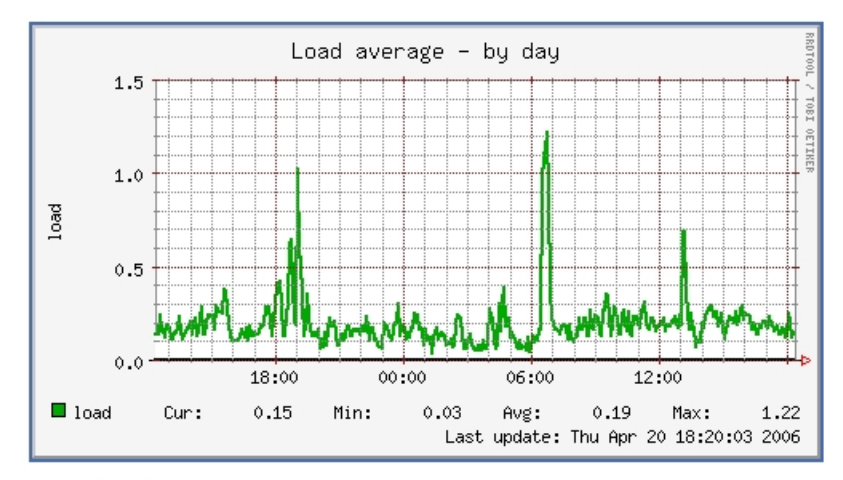

:: Memory usage

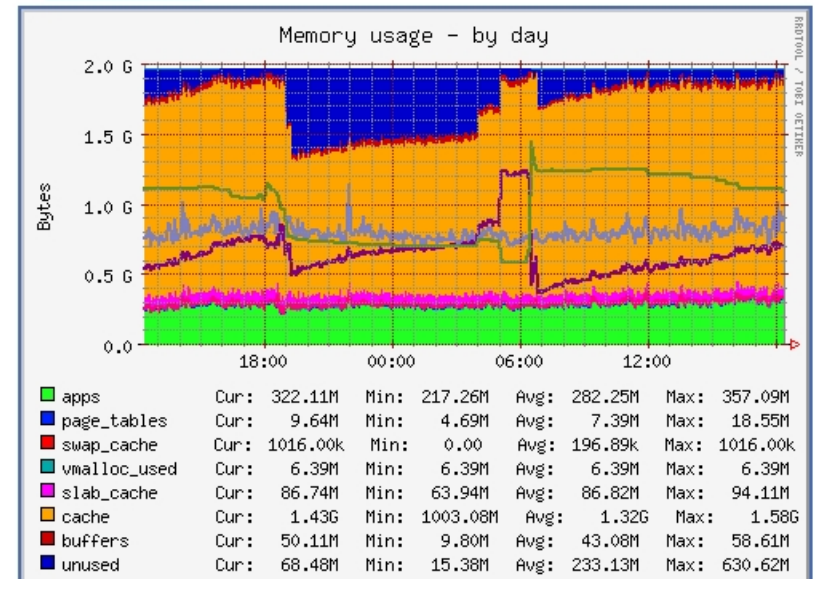

(This is just a small excerpt of the many graphics that munin produces...)

## **3** Password-Protect The munin Output Directory On The munin Server (Optional)

munin server (server1.example.com):

Now it is a good idea to password-protect the directory /var/www/www.example.com/web/monitoring unless you want everybody to be able to see every little statistic about your server.

To do this, we create an .htaccess file in /var/www/www.example.com/web/monitoring:

vi /var/www/www.example.com/web/monitoring/.htaccess

AuthType Basic AuthName "Members Only" AuthUserFile /var/www/www.example.com/.htpasswd <limit GET PUT POST> require valid-user </limit>

Then we must create the password file /var/www/www.example.com/.htpasswd. We want to log in with the username admin, so we do this:

htpasswd -c /var/www/www.example.com/.htpasswd admin

Enter a password for admin, and you're done!

### 4 Install And Configure munin On The Client

#### munin client (server2.example.com):

On the client system, we only have to install the munin client package which is called *munin-node*:

apt-get install munin-node

Next we must tell the munin client that our munin server *server1.example.com* with the IP address *192.168.0.100* is allowed to connect to retrieve details from the client. To do this, we open /*etc/munin-node.conf* and add the line *allow ^192.168.0.100*\$ at the bottom of it. Afterwards, the file should look like this:

vi /etc/munin/munin-node.conf

| #                                    |
|--------------------------------------|
| # Example config-file for munin-node |
| #                                    |
|                                      |
| log_level 4                          |
| log_file /var/log/munin-mode.log     |
| port 4949                            |
| pid_file /var/run/munin-node.pid     |
| background 1                         |
| setseid 1                            |
|                                      |
| # Which port to bind to;             |
| host *                               |
| user root                            |
| group root                           |
| setsid yes                           |
|                                      |
| # Regexps for files to ignore        |
|                                      |
| ignore_file ~\$                      |
| ignore_file \.bak\$                  |
| ignore_file %\$                      |

| ignore_ine //uhkg-(impliew]oid[ansi/s                             |
|-------------------------------------------------------------------|
| ignore_file \.rpm(save new)\$                                     |
|                                                                   |
| # Set this if the client doesn't report the correct hostname when |
| # telnetting to localhost, port 4949                              |
| #                                                                 |
| #host_name localhost.localdomain                                  |
|                                                                   |
| # A list of addresses that are allowed to connect. This must be a |
| # regular expression, due to brain damage in Net::Server, which   |
| # doesn't understand CIDR-style network notation. You may repeat  |
| # the allow line as many times as you'd like                      |
|                                                                   |
| allow ^127\.0\.0\.1\$                                             |
| allow ^192\.168\.0\.100\$                                         |
|                                                                   |
|                                                                   |

Finally, we restart the munin client:

/etc/init.d/munin-node restart

### **5** Update The munin Server Configuration

#### munin server (server1.example.com):

Now we must tell the munin server that there's another system to monitor (*server2.example.com* with the IP address 192.168.0.101). To do this, we open /*etc/munin/munin.conf* and add a stanza for *server2.example.com* so that the file looks like this:

vi /etc/munin/munin.conf

| dbdir /var/lib/munin                        |
|---------------------------------------------|
| htmldir /var/www.example.com/web/monitoring |
| logdir /var/log/munin                       |
| rundir /var/run/munin                       |
|                                             |
| tmpldir /etc/munin/templates                |
|                                             |
| [server1.example.com]                       |
| address 127.0.0.1                           |
| use_node_name yes                           |
|                                             |
| [server2.example.com]                       |
| address 192.168.0.101                       |
| use_node_name yes                           |
|                                             |
|                                             |

Next, we restart munin:

/etc/init.d/munin-node restart

After a few minutes, you should find a link for server2.example.com on the munin page (http://www.example.com/monitoring/):

| 🥹 Munin :: overview - Mozilla Firefox                                                                                                    |                   |       |
|----------------------------------------------------------------------------------------------------|-------------------|-------|
| Ele Edit View Higtory Bookmarks Tools Help 🗇 🛛 🕸 Stumble! 🏠 I like it! 💎 🎯 Send to + 📿 🗚                                                                                                    | l 🔹 🚖 Favorites   |       |
| 🔄 🔹 🔅 😪 🟠 🖃 🐲 🚯 📄 http://192.168.0.100/monitoring/index.html 🔹 🕨                                                                                                    | G] • Google       | 9     |
| Overview<br>MUNIN                                                                                                    | _                 |       |
| <u>example.com</u> :: [ <u>day week month year</u> ] <u>server1.example.com</u> :: [ <u>Disk Mysql Network Other Postfix Processes System</u> <u>server2.example.com</u> :: [ <u>Disk Mysql Network Other Postfix Processes System</u> | ]                 |       |
| This page was generated by <u>Munin</u> version 1.2.5 at 2008-02-26 T 13:55:29                                                                                                    |                   |       |
|                                                                                                    |                   |       |
|                                                                                                    |                   |       |
|                                                                                                    |                   |       |
|                                                                                                    |                   |       |
|                                                                                                    |                   |       |
| Done                                                                                                    | Rep: 0% (0 folks) | 0 //. |

When you click on that link, you will see the graphs for *server2.example.com*.

# 6 Links

- munin: http://munin.projects.linpro.no